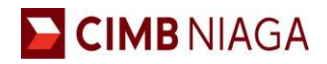

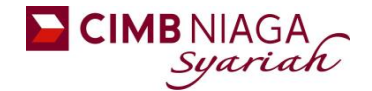

# 1. Tatacara pembayaran Uang Pendaftaran maupun Biaya Pendidikan dengan menggunakan ATM CIMBNIAGA

- 1. Masukan kartu ATM dan PIN CIMBNIAGA
- 2. Pilih menu :

#### PEMBAYARAN

3. Pilih menu :

#### VIRTUAL ACCOUNT

- 4. Masukkan Nomor Virtual Account Kode VA UM + KODE PEMBAYARAN
  - <u>5949</u> + KODE PEMBAYARAN Contoh : <u>5949</u>12345XXXX
- 5. Muncul nama dan nominal billing di layar konfirmasi
- 6. Pilih **'OK'** untuk payment
- 7. Bukti Transaksi

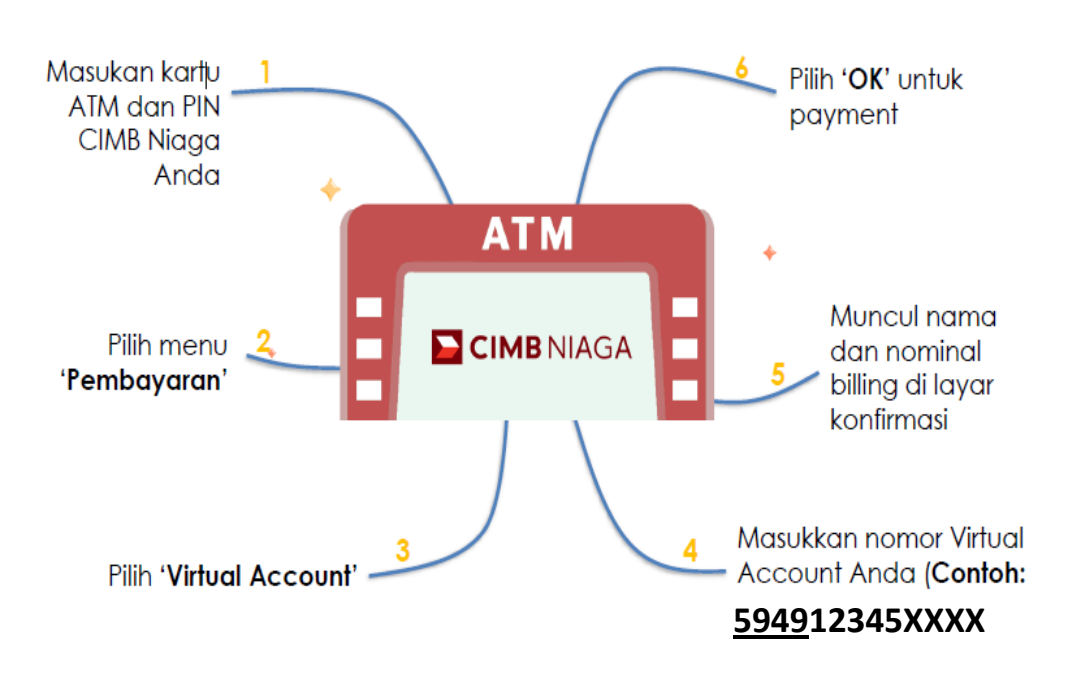

## **ATM CIMB NIAGA**

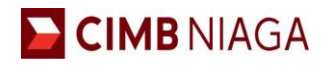

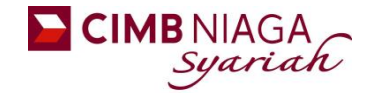

- 2. Tatacara pembayaran Uang Pendaftaran maupun Biaya Pendidikan dengan menggunakan ATM BERSAMA/PRIMA/BANK LAIN
  - 1. Masukan kartu ATM dan PIN CIMBNIAGA
  - 2. Masuk ke menu :
    - TRANSFER
    - TRANSFER Online
  - 3. Pilih Bank Tujuan  $\rightarrow$  Bank CIMB Niaga (kode bank: 022)
  - 4. Masukkan Virtual Account Kode VA UM + KODE PEMBAYARAN
    - <u>5949</u> + KODE PEMBAYARAN Contoh : <u>5949</u>12345XXXX
  - 5. Masukkan jumlah pembayaran sesuai tagihan.
  - 6. Ikuti instruksi untuk menyelesaikan transaksi.
  - 7. Bukti Transaksi

## ATM BERSAMA/PRIMA/BANK LAIN

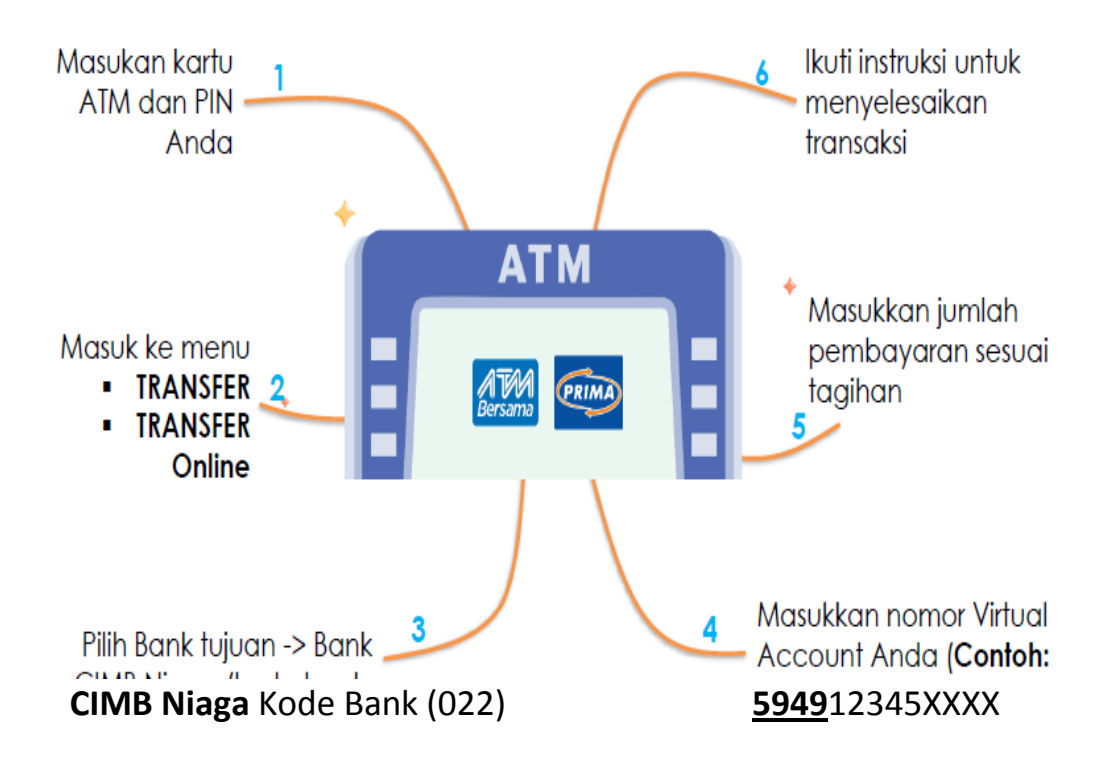

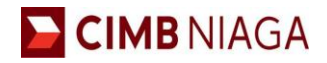

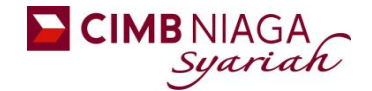

- 3. Tatacara pembayaran Uang Pendaftaran maupun Biaya Pendidikan dengan menggunakan OCTO CLICKS
  - 1. Login ke OCTOClicks
  - 2. Pilih menu :
    - PEMBAYARAN TAGIHAN
  - 3. Pilih kategori :
    - Mobile Rekening Virtual
  - 4. Masukkan Nomor Rekening Virtual Account Kode VA UM + KODE PEMBAYARAN
    - <u>5949</u>+ KODE PEMBAYARAN
  - 5. Contoh : <u>5949</u>12345XXXX
  - 6. Tekan tombol 'Lanjut untuk verifikasi detail'
  - 7. Tekan tombol 'Kirim OTP untuk lanjut'
  - 8. Masukkan OTP yang dikirimkan ke nomor HP
  - 9. Tekan tombol 'Konfirmasi'

### **OCTO CLICKS**

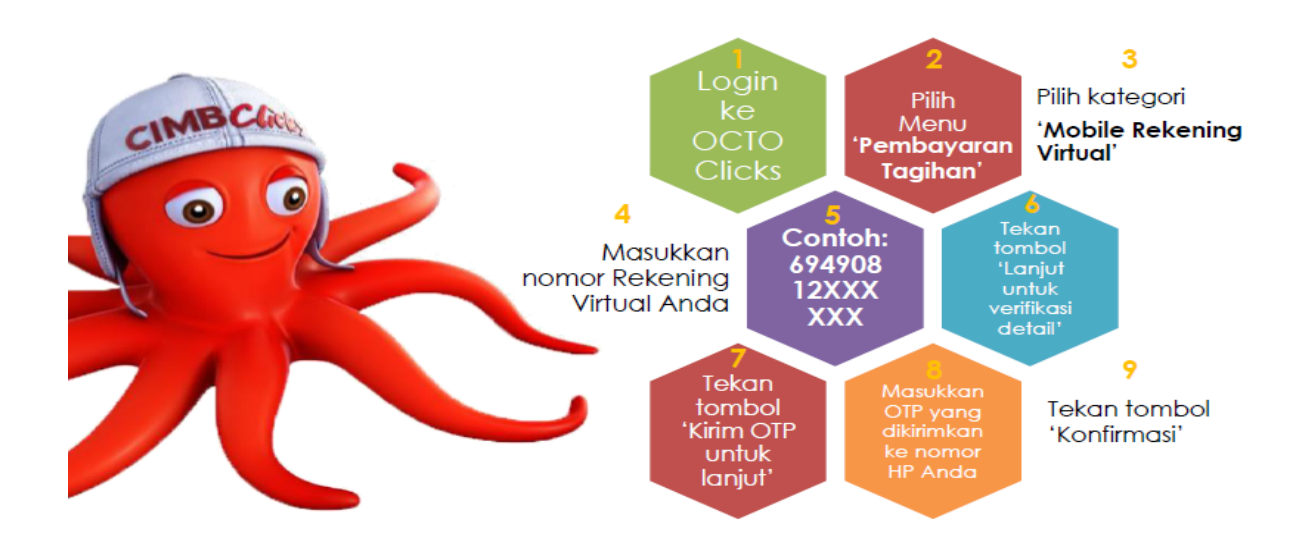

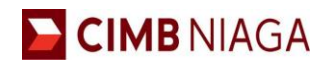

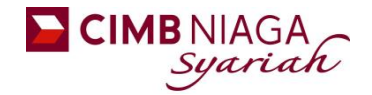

- 4. Tatacara pembayaran Uang Pendaftaran maupun Biaya Pendidikan dengan menggunakan INTERNET BANKING BANK LAIN
  - 1. Login ke Internet Banking
  - 2. Pilih menu :
    - Transfer ke Bank Lain Online
  - 3. Pilih bank tujuan Bank CIMB Niaga (kode bank : 022)
  - 4. Masukkan Nomor Rekening Virtual Account Kode VA UM + KODE PEMBAYARAN
    - <u>5949</u> + KODE PEMBAYARAN Contoh : <u>5949</u>12345XXXX
  - 5. Masukkan Jumlah amount yang diinginkan
  - 6. Ikuti Instruksi untuk Menyelesaikan transaksi.

#### **INTERNET BANKING BANK LAIN**

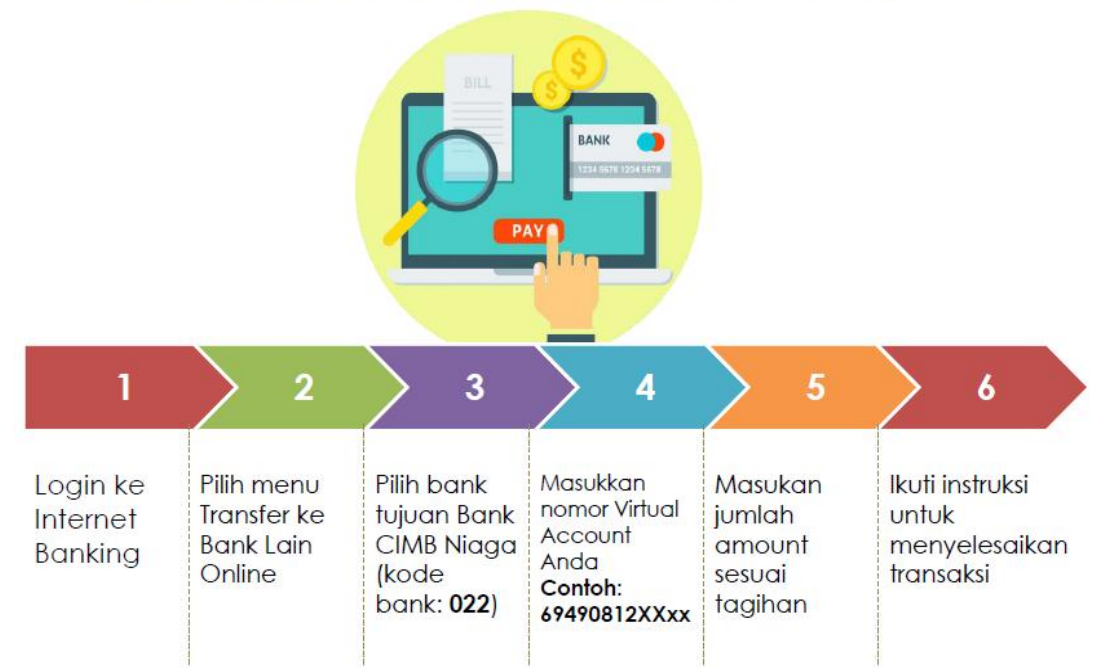

Note : Nomor Virtual : 5949

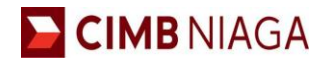

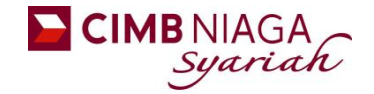

# 5. Tatacara pembayaran Uang Pendaftaran maupun Biaya Pendidikan dengan menggunakan OCTO MOBILE

- 1. Login ke Octo Mobile
- 2. Pilih menu :
  - TRANSFER
  - Transfer to Other CIMB Niaga Account
- 3. Pilih Rekening Sumber Dana : CASA atau Rekening Ponsel
- 4. Masukkan Virtual Account pada kolom **'TRANSFER TO'** Kode VA UM + KODE PEMBAYARAN
  - <u>5949</u>+ KODE PEMBAYARAN Contoh : <u>5949</u>12345XXXX
- 5. Masukkan Jumlah amount yang diinginkan
- 6. Ikuti Instruksi untuk Menyelesaikan transaksi.

### **OCTO MOBILE**

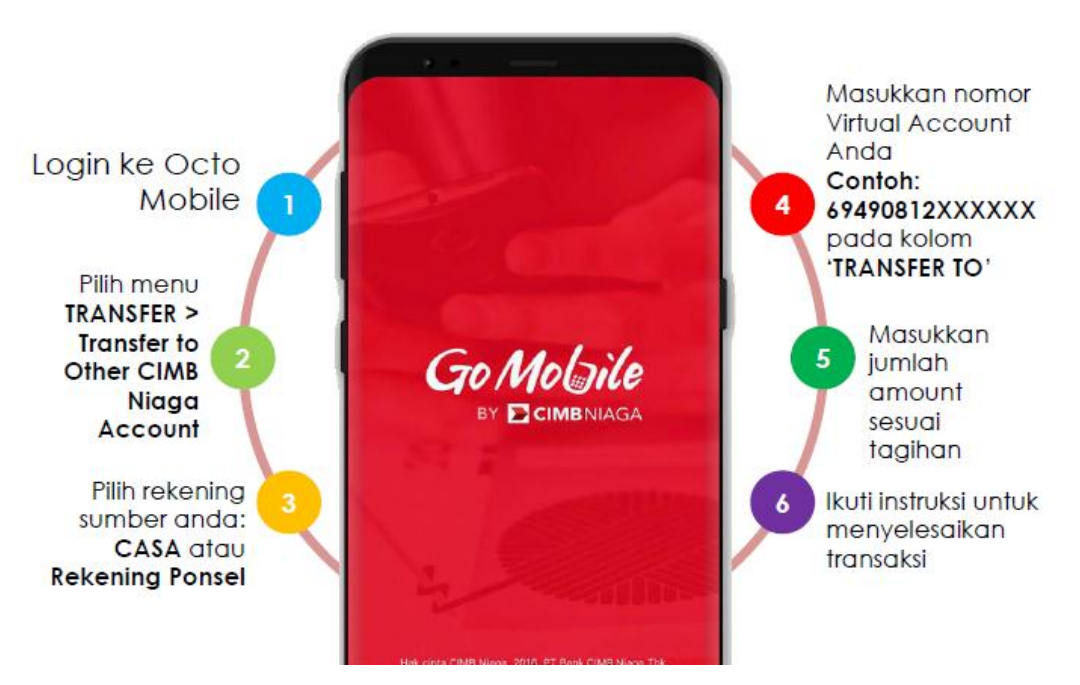

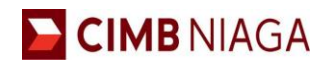

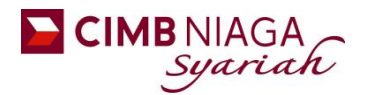

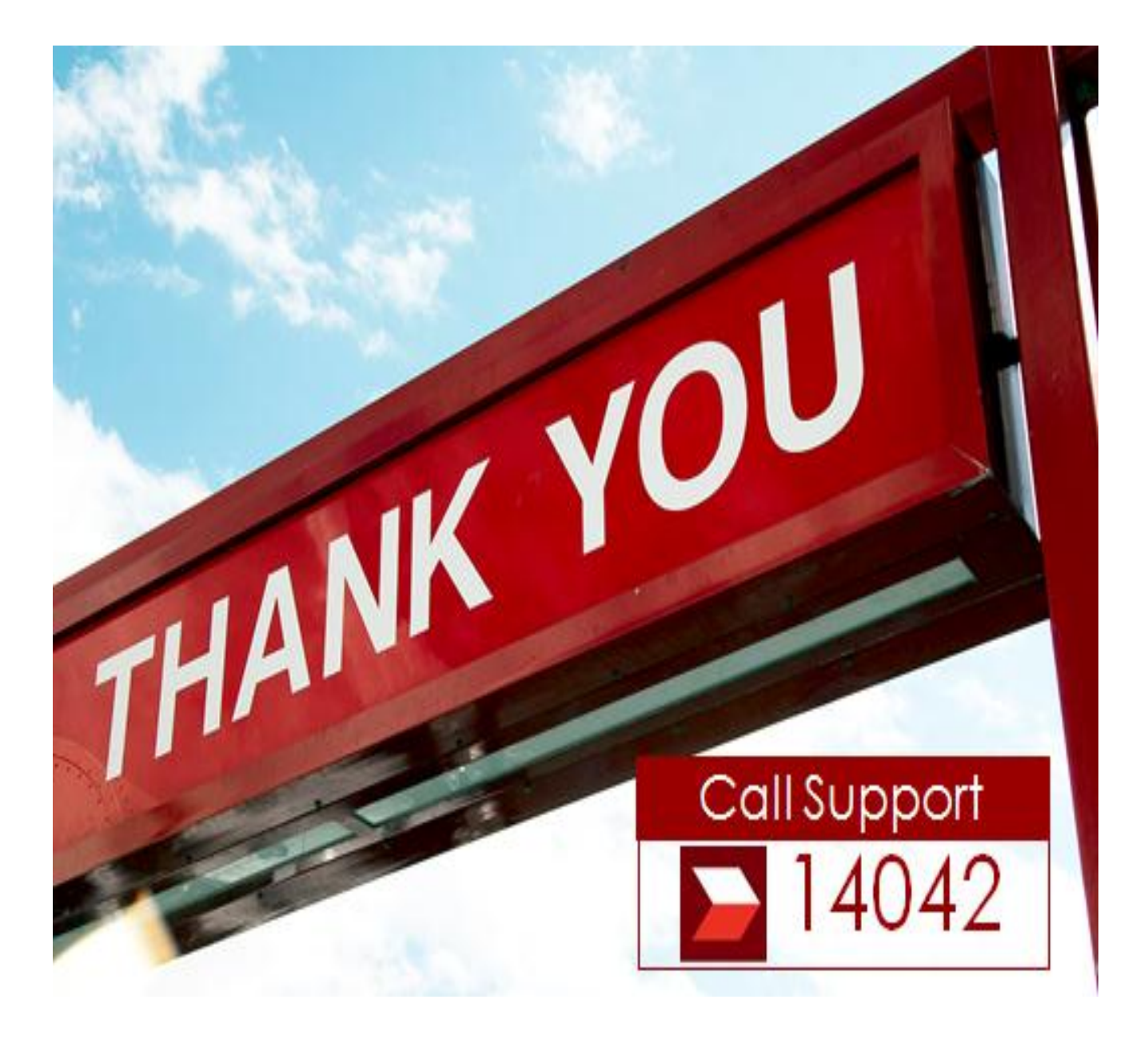